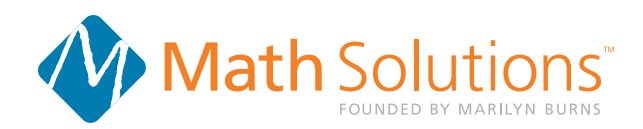

## How to Send .mobi files to the Kindle App for Viewing on Your iPad or iPhone

1. Make sure you have the latest version of **iTunes** (itunes.com) on your computer befor continuing.

2. Using your USB cable, plug your iPad or iPhone into your computer. iTunes will automatically add the iPad or iPhone to its **Devices** list in the left-hand column. To get started, click the iPad or iPhone from the **Devices** list.

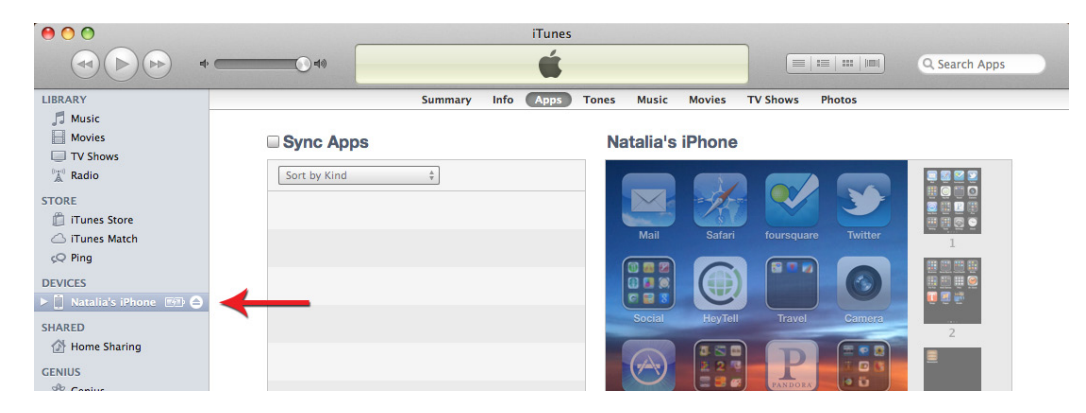

3. Next, click the Apps tab in the main iTunes window.

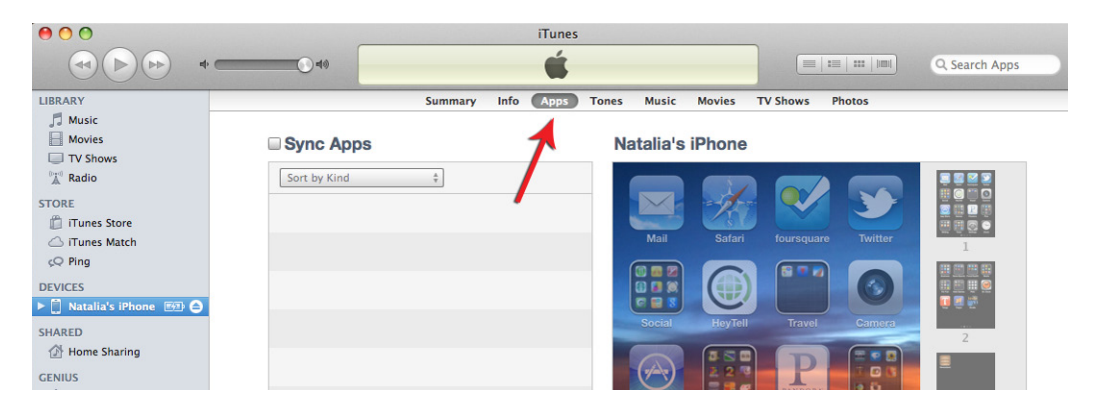

4. Scroll down to the **File Sharing** section of the Apps tab in iTunes and click the **Kindle** application from the Apps list. A list of the app's currently installed e-books will display in the Documents box to the right. Click **Add...** to find the .mobi file on your computer, then click Open. You can also drag and drop the .mobi file into the Documents box in iTunes.

| IT MINES MAKET         |                   |                         |                             |                     |           |                       |
|------------------------|-------------------|-------------------------|-----------------------------|---------------------|-----------|-----------------------|
| Q Ping                 |                   |                         |                             |                     |           | A 100 000 000 000     |
| EVICES                 |                   | 000                     | Open                        |                     |           |                       |
| 📋 Natalia's iPhone 📼 🖨 |                   |                         | 050812 ebook files          |                     |           | 🕡 🗐 🖑                 |
| IARED                  |                   |                         |                             |                     |           |                       |
| Home Sharing           |                   | V DEVICES               | Name<br>EasterisntSmarter M | abi Amz v3 mobi     | A/20/12   | 2                     |
|                        |                   | Macintosh HD            |                             | SDI_AIII2_VSIIIIODI | 4/20/12   |                       |
| 8 Genius               |                   | Disk                    |                             |                     |           |                       |
|                        |                   | inome _                 |                             |                     |           |                       |
| AYLISTS                |                   | ▶ SHARED                |                             |                     |           | 3                     |
| 🔆 Trunes Dj            |                   | V PLACES                |                             |                     |           |                       |
| Classical Music        |                   | Desktop                 |                             |                     |           |                       |
| Ö Music Videos         |                   | nataljar                |                             |                     |           |                       |
| 🔅 My Top Rated         |                   | Applications            |                             |                     |           | 4                     |
| Recently Added         |                   | Documents               |                             |                     |           |                       |
| Recently Played        |                   | V SEARCH FOR            |                             |                     |           |                       |
| 🕸 Top 25 Most Played   |                   | C Today                 |                             |                     |           |                       |
|                        |                   | Past Week               |                             |                     |           |                       |
|                        | Automatically sv  |                         |                             | Grand               |           | specific home screen. |
|                        | , ,               | New Folder              |                             | Cancer              | Open      | reens.                |
|                        |                   |                         |                             |                     |           |                       |
|                        | File Sharing      |                         |                             |                     |           |                       |
|                        | The same listed b | alaur ann tuanafan da a | un ente le etucene com a    | Dhanna anal Alsia i |           |                       |
|                        | The apps listed b | elow can transier doci  | uments between your in      | mone and this o     | computer. |                       |
|                        | Apps              |                         | Kindle Documents            | 5                   |           |                       |
|                        | Bookman           |                         |                             |                     |           |                       |
|                        |                   |                         |                             |                     |           |                       |
|                        | kindle Kindle     |                         |                             |                     |           |                       |
|                        | My Dick           |                         |                             |                     |           |                       |
|                        | My Disk           |                         |                             |                     |           |                       |
|                        | Pedometer         |                         |                             |                     |           |                       |
|                        | THE CPS           |                         |                             |                     |           |                       |
|                        | <b>TurboScan</b>  |                         |                             |                     |           |                       |
|                        | Walgreens         |                         |                             |                     |           | /                     |
|                        |                   |                         |                             |                     |           |                       |
|                        |                   |                         |                             |                     | 1         |                       |
|                        |                   |                         |                             |                     | J         |                       |
|                        |                   |                         |                             |                     | Add       | Save to               |
|                        |                   |                         |                             |                     |           |                       |

5. When you're ready, click **Sync** at the bottom of the screen. The e-book will be immediately available through the Kindle application on your iPad or iPhone.

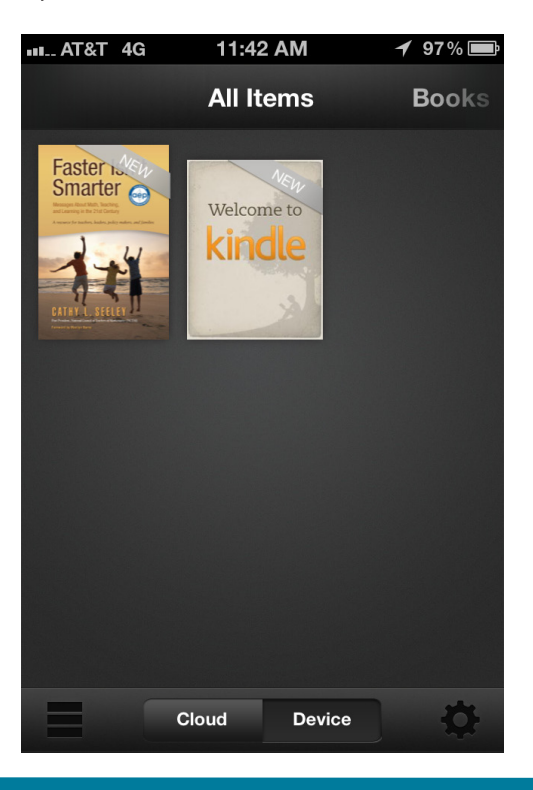

mathsolutions.com

Di Di Si